## Работа с услугами

| Сайт                         | Администрирование 🚺 💷 🤇                                                                  | Э Настройки                                                                                            | поиск                                                        | Q, 💄 Anna Siyusar Выйти F                  | RU - 🔲 🖈 🔇 Помощь |
|------------------------------|------------------------------------------------------------------------------------------|----------------------------------------------------------------------------------------------------|--------------------------------------------------------------|--------------------------------------------|-------------------|
| <b>कि</b><br>Рабочий<br>стоп | Контент                                                                                  | Рабочий стоп → Контент → Каталоги → Каталог услуг<br>Каталог услуг                                     |                                                              |                                            |                   |
| Контент                      | <ul> <li>■ Каталоги 3</li> <li>► Товары</li> </ul>                                       | Внимание! Срок активности техподдержи и обновлена<br>Вы можете приобрести стандартное продление техпод | ий закончился 24.06.2020. ( <del>Что это та</del><br>держки. | кое?) Продлить лицензию<br>Напомнить позже |                   |
| 24<br>Сайты                  | <ul> <li>Каталог услуг</li> <li>Комплекты услуг</li> <li>Торговые предложения</li> </ul> | Раздел: Верхний уровень 🗙 + поиск                                                                      |                                                              | Q X                                        | Создать товар -   |
| ଷ                            | Новости и статьи                                                                         | 🗆 🔅 название                                                                                           | АКТИВНОСТЬ СОРТ. ^                                           | КОЛИЧЕСТВО УСЛУГИ КРАТНО КОЛИЧЕСТВУ ТОВАРА | РОЗНИЧНАЯ ЦЕНА    |
| Маркетинг                    | <ul> <li>Справочники</li> <li>Услуги</li> </ul>                                          | П П Изменить 7                                                                                         | Да 100                                                       |                                            | 1 000.00 руб.     |
| Магазин                      | Обратная связь                                                                           | Деактивировать<br>Ка<br>Сбросить счетчик просмотров                                                    | Да 200                                                       |                                            | 1 000.00 руб.     |
| 2                            | <ul> <li>Матоматизация</li> <li>Портфолио</li> </ul>                                     | Копировать х<br>Удалить                                                                                | Да 300                                                       | Да                                         | 1 000.00 руб.     |
| Клиенты                      | Инфоблоки                                                                                | 🔲 🚍 Изготовление сертификата ЭЦП                                                                       | Да 400                                                       |                                            | 1 000.00 руб.     |
| <b>Сервисы</b>               | <ul> <li>экспорт</li> <li>Импорт</li> </ul>                                              | 🗋 🚍 Техническое сопровождение                                                                          | Да 500                                                       | Да                                         | 1 000.00 руб.     |
| •                            | <ul> <li>Тилы инфоблоков</li> </ul>                                                      | 🗋 📄 Лицензия на кассовое ПО на 1 год                                                                   | Да 500                                                       | Да                                         | 0.00 py6.         |

Рис. 1 - Открытие каталога услуг

- 1) Переходим в Администрирование
- 2) Выбираем в меню Контент
- 3) В меню выбираем Каталоги
- 4) В подменю выбираем Каталог услуг

Если необходимо создать новую услугу:

5) Нажимаем кнопку "Создать товар"

Если необходимо изменить существующую услугу:

- 6) Находим необходимую услугу и нажимаем на знак с тремя полосками для открытия контекстного меню
- 7) Выбираем в контекстном меню пункт "Изменить"

## Добавление новой или редактирование существующей услуги

| Каталог услуг: Услуга: Доставка - Редактирование 🛭 🕁                                                                                                    |                           |
|----------------------------------------------------------------------------------------------------|---------------------------|
| Внимание! Срок активности техподдержки и обновлений закончился 24.06.2020. (Что это такое?)<br>Вы можете приобрести стандартное продление техподдержки.<br>Напомнить позже                                                                                                    |                           |
| Услуги                                                                                                    | 🗐 Копировать 🕂 Действия 👻 |
| Услуга Торговый каталог Реклама                                                                                                    | <b>o</b> - I              |
| Услуга                                                                                                    | ~                         |
| ID: 9768<br>Создан: 30.12.2019.18:17:08 [1] Anna Slyusar<br>Изменен: 08.09.2020.01:32:39 [1] Anna Slyusar<br>Активность: 2<br>Название: Доставка<br>Сортировка: 100 4<br>Количество услуги кратно количеству товара: 5<br>Иконка услуги: 0<br>(dcc905de00d28701ar75c<br>d14a99db46e.svg) (dcc905de00d28701ar75c) | 3                         |
| Сохранить Применить Отменить                                                                                                    | + Сохранить и добавить    |

Рис. 2 - Редактирование услуги

- 1) На вкладке Услуга устанавливаются основные свойства услуги
- 2) Поставьте галочку Активность, чтобы услуга стала доступной
- Укажите название услуги, которая будет отображаться во всплывающем окне при выборе услуг
- 4) Укажите значение Сортировки для изменения положения услуги в списке услуг в административной панели
- 5) Установите галочку "Количество услуги кратно количеству товара", если необходимо, чтобы при изменении количества товара оно также изменялось для услуги
- 6) Добавьте иконку, которая будет отображаться во всплывающем окне при выборе услуг. *Рекомендуемый формат иконки - svg*.

| імание! Ср<br>можете пр | оок активности техл<br>иобрести стандарт | оддержки и об<br>ное продление | новлений закон<br>техподдержки. | чился 24.06.2020 | . (Что это такое? | ) | родлить лицеі<br>Напомнить поз» | ізию<br>ке |                |
|-------------------------|------------------------------------------|--------------------------------|---------------------------------|------------------|-------------------|---|---------------------------------|------------|----------------|
| слуги                   |                                          |                                |                                 |                  |                   |   |                                 | 🗐 Копиров  | ать 🕂 Действия |
| уга Т                   | орговый каталог                          | Реклама                        |                                 |                  |                   |   |                                 |            | 0              |
| рговый                  | каталог                                  |                                |                                 |                  |                   |   |                                 |            |                |
|                         |                                          |                                |                                 | Торг             | овый каталог      |   |                                 |            |                |
| Цены                    | Параметры                                | Скидки                         | Склады                          | Подписки         |                   |   |                                 |            |                |
| Управ                   | вление ценами                            | 1                              |                                 |                  |                   |   |                                 |            |                |
| V                       | 1спользовать расш                        | иренный режим                  | и управления це                 | нами:            |                   |   |                                 |            |                |
|                         |                                          |                                | Ставка                          | НДС: не вы       | брано 🖌           |   |                                 |            |                |
|                         |                                          |                                | НДС включен в                   | цену:            |                   |   | 2                               |            |                |
|                         |                                          |                                | Закупочная                      | цена:            |                   |   | ]                               |            |                |
|                         |                                          | Вал                            | юта закупочной                  | цены: RUB (Ро    | ссийский рубль)   | ~ |                                 |            |                |
|                         | Базова                                   | я цена (Тип цен                | ны "Розничная ц                 | ена"): 1000.00   |                   |   | 2                               |            |                |
|                         |                                          | E                              | Залюта базовой                  | цены: RUB (Ро    | ссийский рубль)   | ~ |                                 |            |                |
|                         |                                          |                                |                                 |                  |                   |   |                                 |            |                |

Рис. 3 - Редактирование услуги (вкладка Торговый каталог)

- 1) На вкладке Торговый каталог устанавливается цена на услугу (без скидки)
- 2) Введите в поле необходимую цену в рублях
- Нажмите на кнопку "Сохранить" (сохранит услугу и вернет к списку всех услуг) или "Применить" (сохранит услугу и оставит на странице редактирования услуги)

Стоит галочка "Количество услуги кратно количеству товара", клиент выбрал товар в количестве 3 шт.

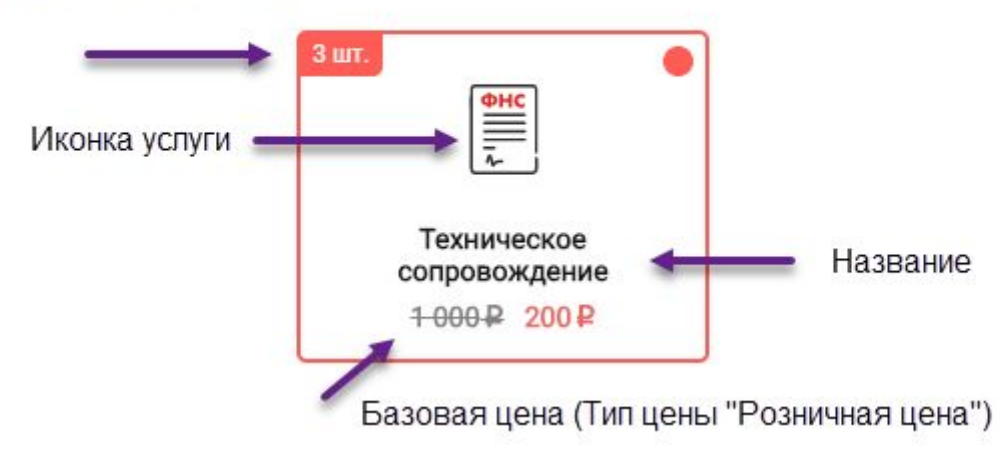

Рис. 4 - Отображение услуги во всплывающем окне с выбором услуг

## Работа с комплектами услуг

| Сайт                    | Администрирование                                                                              | Э Настройки                                                                                                    | поиск                                                                    | Q 1 Anna                  | a Slyusar Выйти RU -                  | 🖃 🖈 🕜 Помощь            |
|-------------------------|------------------------------------------------------------------------------------------------|----------------------------------------------------------------------------------------------------|--------------------------------------------------------------------------|---------------------------|---------------------------------------|-------------------------|
| Стол<br>Рабочий<br>стол | Контент                                                                                        | Рабочий стол       Контент       Каталоги       Комплекты услуг       Комплекты услуг | лекты услуг<br>и обновлений закончился 24.06.2020.<br>эние техподдержки. | ( <u>Что это такое?</u> ) | Продлить лицензию<br>Напомнить позже… |                         |
| 24<br>Сайты             | <ul> <li>Медиабиблиотека</li> <li>Каталоги</li> <li>Товары</li> <li>Каталог услуг</li> </ul>   | Раздел: Верхний уровень × + поиск                                                                                                    | активность                                                               | COPT.                     | Q X 🔅 добат                           | вить комплект           |
| Маркетинг<br>Магазин    | <ul> <li>Комплекты услуг</li> <li>Торговые предложения</li> <li>Новости и статьи</li> </ul>    | П П Изменить р 7<br>6<br>4 сактивировать<br>Сбоосить счетчик просмотров                                                                                                    | Да                                                                       | 100                       | 19.08.2020 23:59:30<br>НА             | 10368<br>странице: 20 🗸 |
| 23<br>Клиенты           | <ul> <li>Справочники</li> <li>Услуги</li> <li>Обратная связь</li> <li>Автоматизация</li> </ul> | <ul> <li>РЕДАН Копировать</li> <li>Удалить</li> <li>Изменить свойства и права доступа к инфор</li> </ul>                                                                                                    | ЕЙСТВИЯ - V Для всех                                                     | ройках информацио         | нного блока,                          |                         |

Рис. 5 - Открытие списка комплектов услуг

- 1) Переходим в Администрирование
- 2) Выбираем в меню Контент
- 3) В меню выбираем Каталоги
- 4) В подменю выбираем Комплекты услуг

Если необходимо создать новый комплект:

5) Нажимаем кнопку "Добавить комплект"

Если необходимо изменить существующий комплект:

- 6) Находим необходимый комплект и нажимаем на знак с тремя полосками для открытия контекстного меню
- 7) Выбираем в контекстном меню пункт "Изменить"

## Добавление нового или редактирование существующего комплекта услуг

| Комплекты                            |              |                           |                            | П Копировать | + Действия - |
|--------------------------------------|--------------|---------------------------|----------------------------|--------------|--------------|
| омплект Реклама                      |              |                           |                            |              | 0 -          |
| омплект                              |              |                           |                            |              | -            |
| ID                                   | 10677        |                           |                            |              |              |
| Создан                               | 08.09.2020   | 02:15:                    | 2 [1] Anna Slyusar         |              |              |
| Изменен                              | : 08.09.2020 | 02:18:4                   | 3 [ <u>1]</u> Anna Slyusar |              |              |
| Активность                           | : 🛛 🚺        |                           |                            |              |              |
| Название                             | : Услуги дл  | ія смарт                  | терминалов                 | 2            |              |
| Сортировка                           | : 100        |                           | 3                          |              |              |
| Заголовок во                         | ,            |                           |                            |              |              |
| всплывающем окне<br>["Закажите XXX"] | е тех. обсл  | уживани                   | e 4                        |              |              |
| Процент скидки: 50                   |              |                           | 6                          |              |              |
| Показывать в разделах                | Онлайн-н     | с снит<br>ассы<br>ьный ре | истратор                   |              | •            |
|                                      | . Смарт-т    | ермина                    | n                          |              | 6            |
|                                      | . Автоном    | иная он.                  | айн-касса                  |              |              |
| B                                    | Мобиль       | ная онл                   | аин-касса                  |              |              |
| Бсе услуги комплекта                 | 9772         |                           | Техническое сопровождение  |              |              |
|                                      | 9768         |                           | Доставка                   |              |              |
|                                      | 10357        | ۰ آ                       | ОФД на 1 год               |              |              |
|                                      | 9775         | ٦                         | Подключение к 1С           |              |              |
|                                      |              | آ                         |                            |              |              |
|                                      | Добави       | ть                        |                            |              |              |
| Мицимальный цабог                    |              | _                         |                            |              |              |
| услуга для получения                 | 9772         |                           | Техническое сопровождение  |              |              |
| скидки                               |              |                           |                            |              |              |
|                                      | Добави       | ть                        |                            |              |              |
|                                      |              |                           |                            |              |              |

Рис. 6 - Редактирование комплекта услуг

- 1) Поставьте галочку Активность, чтобы комплект стал доступным на сайте
- 2) Укажите название комплекта (используется только в административной части сайта)
- 3) Укажите значение Сортировки для изменения положения комплекта в списке комплектов в административной панели
- 4) Укажите заголовок, который будет отображаться во всплывающем окне при выборе услуг
- 5) Укажите процент в виде целого неотрицательного числа от 1 до 100. Соответствующая скидка будет создана автоматически.
- 6) Выберите разделы, при добавлении товаров из которых будет посетителю сайта предлагаться данный комплект услуг. Для выбора нескольких разделов или снятия активности для одного из разделов зажмите кнопку Ctrl.

Рекомендуем не создавать одновременно более одного активного комплекта для раздела.

- 7) Выберите все услуги, которые будут частью комплекта. Услуги во всплывающем окне в публичной части сайта будут отображаться в том порядке, который указан в данном свойстве.
- 8) Выберите минимальный набор услуг, необходимый для получения скидки.
- Нажмите на кнопку "Сохранить" (сохранит комплект услуг и вернет к списку всех комплектов) или "Применить" (сохранит комплект услуг и оставит на странице редактирования комплекта)

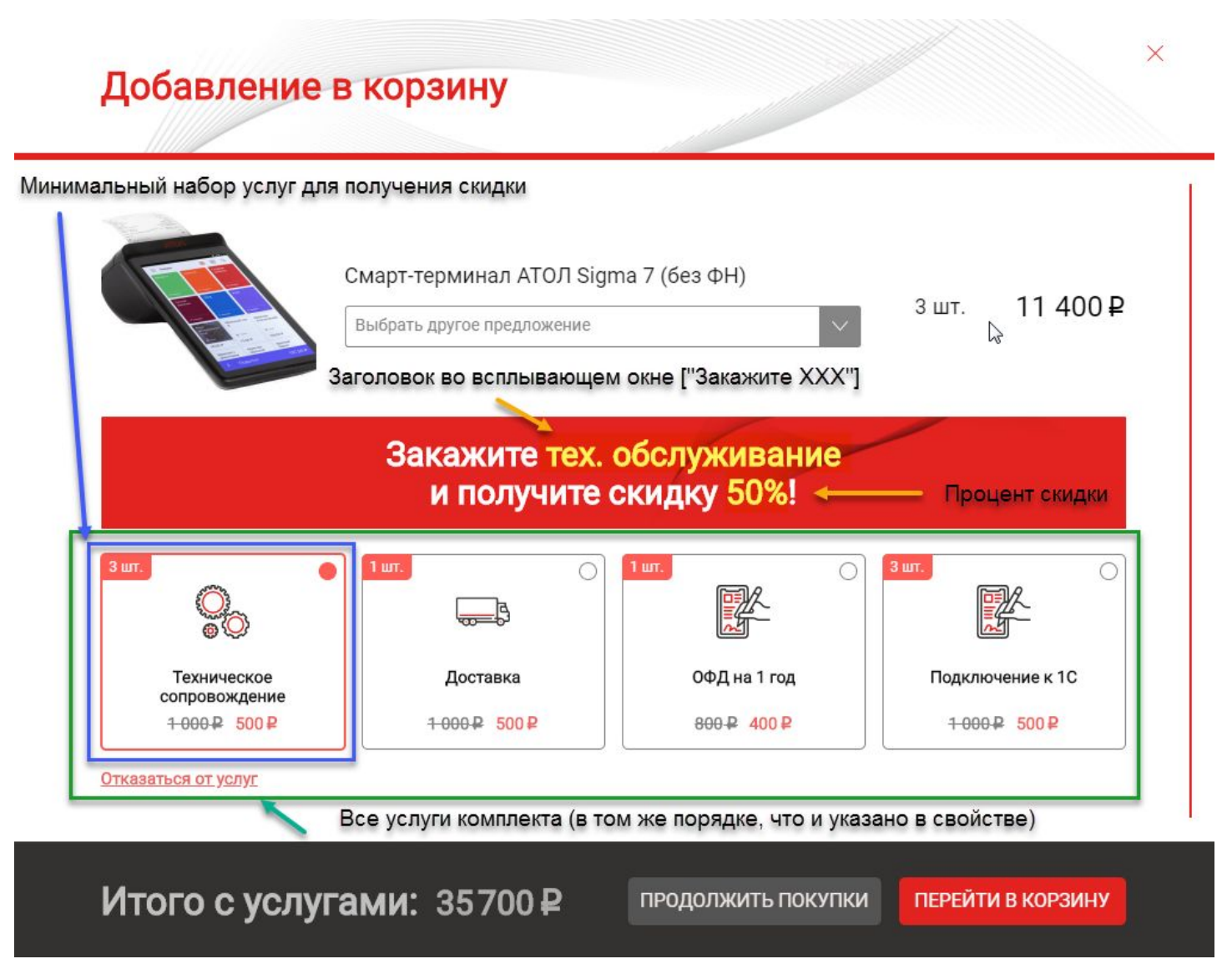

Рис. 7 - Итоговое всплывающее окно с выбором услуг